## dinhadsIrj ij vklylbh iz=&, Q Hjusdhfofk

सर्वप्रथम इण्टरनेट ब्राउजर (Mozilla, Chrome etc.) खोलकर Address Bar में www.pyaribitiya.in टाईप करें तत्पश्चात् Enter Button दबायें। ऐसा करने पर निम्नवत् वेबसाईट का होम पेज खुल जायेगाः-

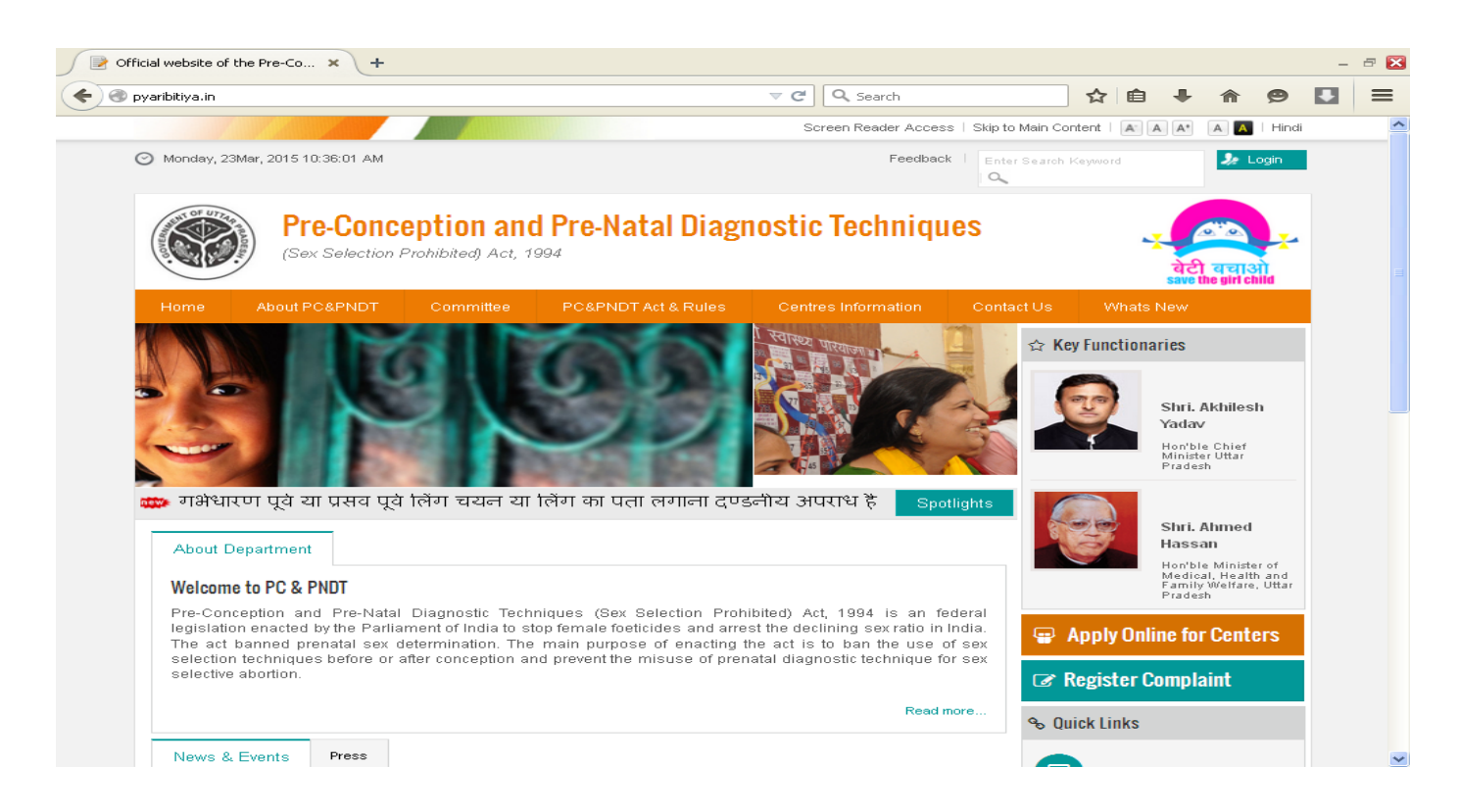

🕨 तत्पश्चात् होम पेज के ऊपर दाहिनी ओर Login पर क्लिक करें। ऐसा करने पर निम्नवत् वेब पेज खुलेगाः—

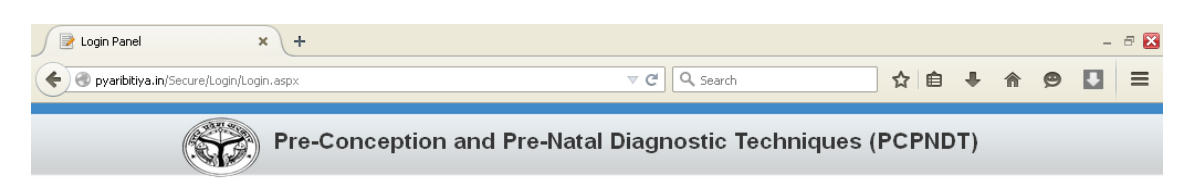

| Alle |  |
|------|--|
| 1    |  |
| ≙    |  |
|      |  |

तत्पश्चात् वेब पेज के प्रथम Text Box में केन्द्र को आवंटित यूजर आई0डी0 व द्वितीय Text Box में पासवर्ड टाईप करने के उपरान्त Login बटन पर क्लिक करें।

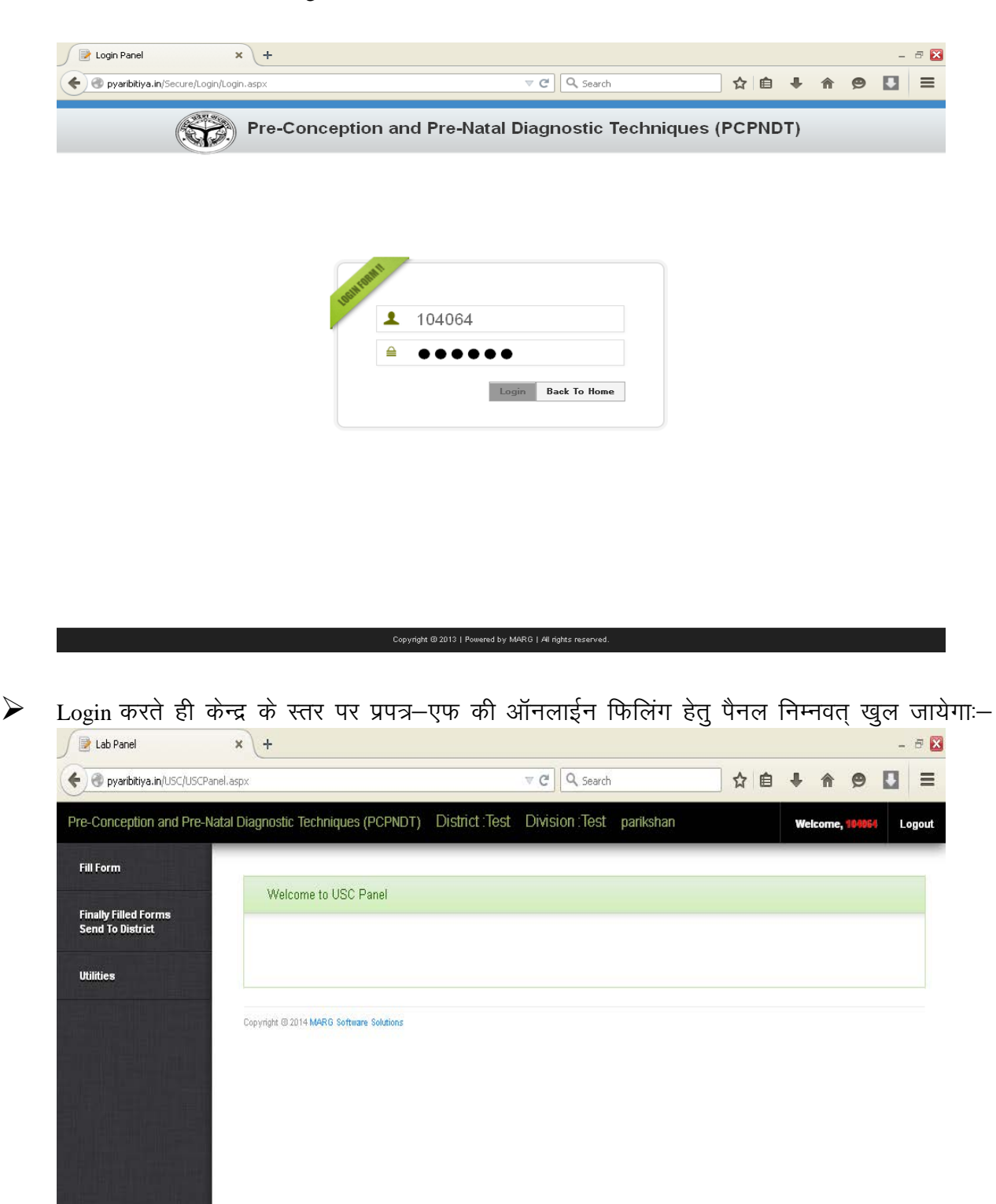

तत्पश्चात् बाँयी ओर सबसे ऊपर Fill Form->Form-F पर विलक करें तथा जिस दिन के परीक्षणों की रिपोर्ट भरनी है, वह तारीख भरें व Click to Fill Form F बटन पर क्लिक करें।

| February March 2015 East- To Eill Form 1   filea February March 2015 April   1 2 3 4 5 6 7   0 9 10 11 12 13 14   15 16 16 18 19 20 12   22 23 24 25 20 27 28   29 30 31 31 31                                                                                                    | - the Filler of Francisco | Select Date of pr | ocedure carried out |        |       |         |        |        |      |           |         |      |  |  |
|----------------------------------------------------------------------------------------------------|---------------------------|-------------------|---------------------|--------|-------|---------|--------|--------|------|-----------|---------|------|--|--|
| February     March 2015     April       Sun     Mon     Tue     VVed     Tu     Fn     Sat       1     2     3     4     5     6     7     8     9     10     11     2     3     4     15     16     7     8     9     10     11     2     1     2     2     2     2     2     2     2     2     2     2     2     2     2     2     2     2     2     2     2     2     2     2     2     2     2     2     2     2     2     2     2     2     2     2     2     2     2     2     2     2     2     2     2     2     2     2     2     2     2     2     2     2     2     2     2     2     2     2     2     2     2     2     2     2     2     2     2     2     2     2 | nd To District            |                   | 21/03/2015          |        |       | Click   | To F   | ill fa | an f |           |         |      |  |  |
| Sun Mon Tue VVed Thu Fri Sat     1   2   3   4   5   6   7     8   9   10   11   12   13   14     15   16   17   18   19   20     22   23   24   25   26   27   28     29   30   31   31   31   31                                                                                                    | ties                      |                   |                     | Febru  | iary  | M       | arch 2 | 015    | ,    | pril      |         |      |  |  |
| 1   2   3   4   5   6   7     8   9   10   11   12   13   14     16   16   17   18   19   20     22   23   24   25   26   27   29     29   30   31                                                                                                    |                           |                   |                     | Sun    | Mon   | Tue     | Wed    | Thu    | Fri  | Sat       |         |      |  |  |
| 0   9   10   11   12   13   14     15   16   17   18   19   20     22   23   24   25   26   27   28     29   30   31   31   31   31                                                                                                    |                           |                   |                     | 1      | 2     | з       | 4      | 5      | 6    | 7         |         |      |  |  |
| 22 23 24 25 26 27 29<br>29 30 31                                                                                                    |                           |                   |                     | 8      | 9     | 10      | 11     | 12     | 13   | 14        |         |      |  |  |
| 29 30 31                                                                                                    |                           |                   |                     | 22     | 23    | 24      | 25     | 26     | 27   | 28        |         |      |  |  |
|                                                                                                    |                           |                   |                     | 29     | 30    | 31      | 1      | 1      | 17   | 1         |         |      |  |  |
| Form F can be filled up to 5th day of the month only !                                                                                                    |                           |                   | ,                   | Form F | can b | e fille | d upt  | o Sth  | day  | of the mo | onth or | ly : |  |  |

- ऐसा करने पर प्रपत्र—एफ खुल जायेगा, उसमें प्रविष्टियाँ भरें व भरने के उपरान्त Add बटन दबायें।
- Add बटन दबाते ही आपका प्रपत्र—एफ सुरक्षित हो जायेगा, परन्तु यह भी जनपद को सबमिट नही हुआ है।
- यदि केन्द्र के स्तर पर भरे गये प्रत्र—एफ में कोई त्रुटि हो गयी है, तो उसे जनपद पर सबमिट करने के पूर्व अभी सुधारा जा सकता है। इस हेतु नीचे सम्बन्धित प्रपत्र के सम्मुख दूसरे बटन

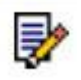

पर क्लिक करें। क्लिक करते हुए सुरक्षित प्रपत्र—एफ खुल जायेगा, वांछित संशोधन करें व Update बटन दबायें।

| 🕢 pyaribitiya.in/USC/FormF.asp | ox?testingdate=21/03/2015 |              | ⊽ C Q Sea              | rch                     | ☆自                     | + 1 | 9 |  |
|--------------------------------|---------------------------|--------------|------------------------|-------------------------|------------------------|-----|---|--|
|                                | Search By Select          |              | Add Cansel             | Delete                  |                        |     |   |  |
|                                | Test Date                 | Patient Name | Father Husband<br>Hame | Patient Address         | ls Send to<br>District |     |   |  |
|                                | 🔲 🕼 11,03/2015            | rani         | ram                    | Etawsh                  | True                   |     |   |  |
|                                | 🔲 🛃 20/03/2015            | Meenakshi    | Sunil                  | fjlksdjfljsd            | True                   |     |   |  |
|                                | 19/03/2015                | ram swaroop  | Snhj                   | hjkjh                   | True                   |     |   |  |
|                                | 🔲 🛃 18/03/2015            | Neelam       | Rakesh                 | klflkdsjfljf, lucknow   | True                   |     |   |  |
|                                | 🔲 당 20/03/2015            | Meera        | Sunil                  | jdklfjldfj, lucknow     | True                   |     |   |  |
|                                | 🔲 🐉 20/03/2015            | seema kumari | Ramu                   | fiklasjflkajf, lucknow  | True                   |     |   |  |
|                                | 🔲 📝 05/03/2015            | Savita       | Ram Kumar              | fjikdjfj                | True                   |     |   |  |
|                                | 14/03/2015                | Sunita       | Sunil                  | Kanpur Road,<br>Lucknow | True                   |     |   |  |
|                                | 🔲 📝 18/02/2015            | sdfs         | dfvsd                  | fsdfsd                  | True                   |     |   |  |
|                                | 🔲 😺 01/02/2015            | FAKEERAN     | NANNHEY                | WUIY.KANPUR             | True                   |     |   |  |

जनपद स्तर पर प्रपत्र एफ सबमिट करने हेतु पर Finally Filled Forms Send to District-->Form F Status पर क्लिक करें, क्लिक करते ही निम्नवत् वेब पेज खुलेगा, जिसमें ऐसे प्रपत्र दिखायी देगें, जो अभी जनपद को सबमिट नही हुए हैं:--

| Eile Edit View History Bookmarks    | <u>T</u> ools <u>H</u> elp        |               |                           |               |                     |            |
|-------------------------------------|-----------------------------------|---------------|---------------------------|---------------|---------------------|------------|
| 📄 Lab Panel 🛛 🗙                     | +                                 |               |                           |               |                     |            |
| e pyaribitiya.in/USC/FormFStatusRep | port.aspx                         |               | ▼ C Search                | ☆ 🖻           | • <b>↓ ☆ 9</b>      |            |
| Pre-Conception and Pre-Natal Dia    | agnostic Techniques (F            | CPNDT) Distri | ct:Test Division:Test par | rikshan       | Welcome, 104064     | Logout     |
| Fill Form                           |                                   |               |                           |               |                     | _          |
| Finally Filled Forms                | View Form F Detail                | 8             |                           |               |                     |            |
| Send To District                    | Search By                         |               |                           |               |                     |            |
| Utilities                           | Date From                         |               | Date To                   | Get Data Send | To District         |            |
|                                     | You are viewing <b>1 - 2</b> of 2 | records       |                           |               |                     |            |
|                                     |                                   | 1000140       |                           |               |                     |            |
|                                     | Test Date                         | Patient Name  | Father/Husband Name       | Patient Add   | Iress<br>Kandur     |            |
|                                     | 26/02/2015                        | DHANNO        | DHANIK                    | H.NO.34 DH/   | ANTERAS DAMODAR NGR |            |
|                                     |                                   |               |                           |               |                     |            |
|                                     |                                   |               |                           |               |                     |            |
|                                     | opyright @ 2014 MARG Software S   | olutions      |                           |               |                     |            |
|                                     | opyngni i zony wegy o sonware a   | olutions      |                           |               |                     |            |
|                                     |                                   |               |                           |               |                     |            |
|                                     |                                   |               |                           |               |                     |            |
|                                     |                                   |               |                           |               |                     |            |
|                                     |                                   |               |                           |               |                     |            |
|                                     |                                   |               |                           |               |                     |            |
| User Mannual - Micr                 | ro 🛛 🕹 Lab Panel - Moz            | illa Fir      |                           |               | <u> </u>            | • 11:19 AM |

ऐसे प्रपत्रों पर क्लिक करें, जिस पर पूरी तरह सुनिश्चित हो चुका है कि प्रविष्टियाँ सही हैं। तत्पश्चात् Send to District बटन दबायें। बटन दबाते ही सम्बन्धित प्रपत्र जनपद को सबमिट हो जायेगें। अब इनमें किसी प्रकार का संशोधन सम्भव नही है।

**W**Utilities बटन के माध्यम से पार्सवर्ड आवश्यक रूप से परिवर्तित कर लें।